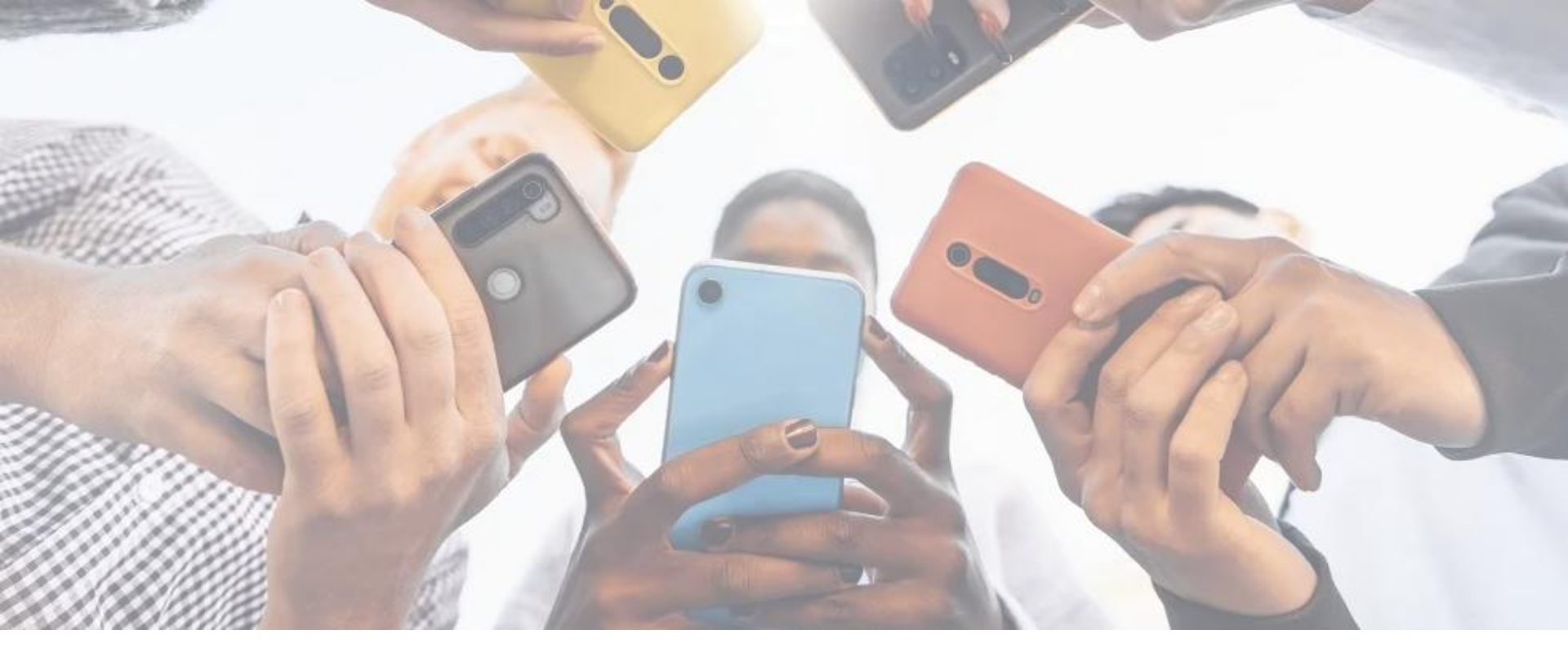

Manual Catálogo Expomin 2025

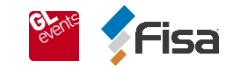

## 1. ¿Dónde ingresar?

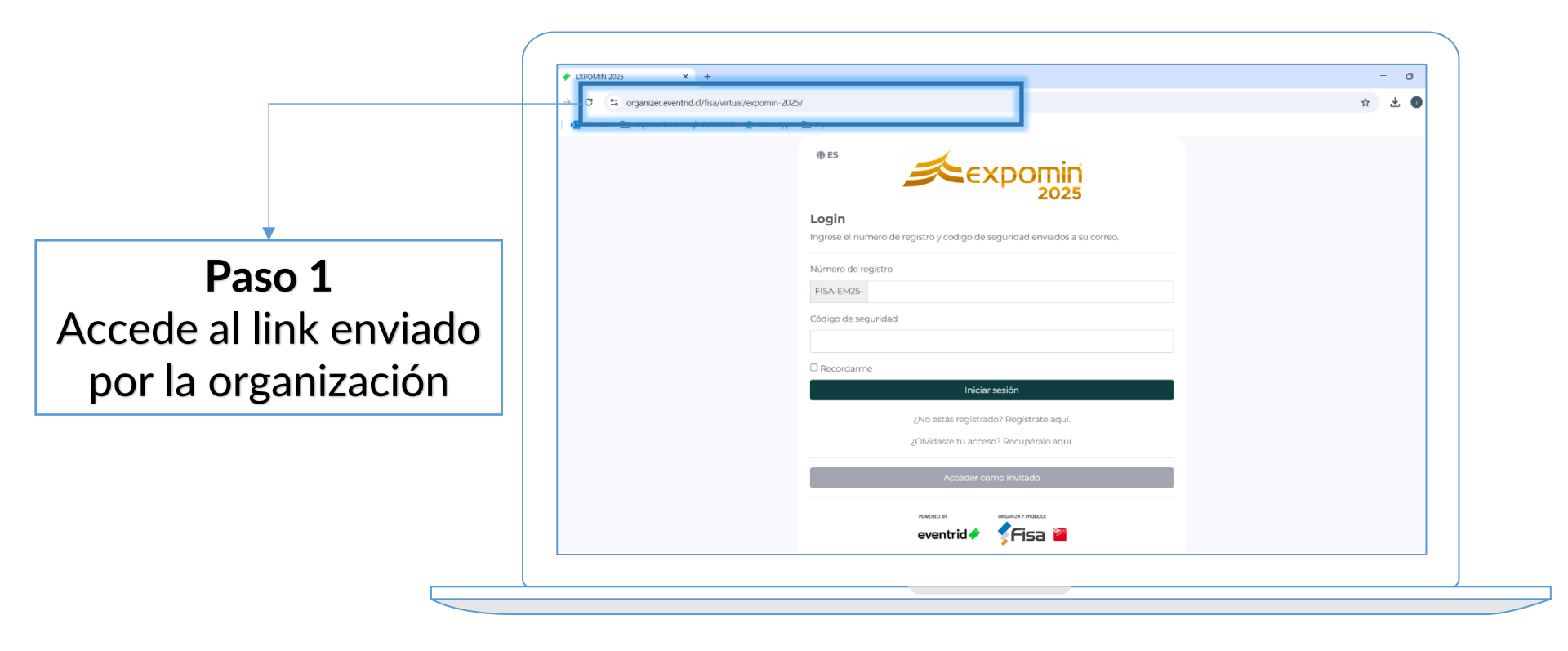

Nota: también podrás encontrar el link en el portal del expositor

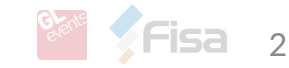

| 2. ¿Cómo ingresar?                                                                                       | 4/325.327 pm. EVENTRD-Flax Eventos                                                                                                    |
|----------------------------------------------------------------------------------------------------|----------------------------------------------------------------------------------------------------|
| Login<br>Ingrese el número de registro y código de seguridad enviados a su correo.<br>Número de registro | Estimado/a Fabián Astudillo<br>Su registro ha finalizado exitosamente para asistir a Expomin 2025, del 22 al 26 de abril en Espacio<br>Riesco, ubicado en Av. El Salto 5000, Hechuraba, de 10:00 a 18:00 hrs.<br>Your registrations has benn successfully completed to attend Expomin 2025, from April 22 to 25 at<br>Espacio Riesco, located at Av. El Salto 5000, Huechuraba, from 10:00 am to 6:00 p.m. |
| Código de seguridad Código de seguridad Recordarme Iniciar sesión                                        | Su registro es válido para: Expositor<br>Your registration is valid for:Expositor<br>A continuación, tus aco: sos para la aplicación<br>Número de registro:<br>FISA-EM25 xxxx<br>Contraseña: xxxx<br>Haz Click aquí para ingresar a tu perfil en la plataforma                                                                                                    |
| <b>Paso 2</b><br>Ingresar con la información de<br>acceso del comprobante de<br>acreditación             | https://organizer.evventrid.cliffsavladminiparticipantesicomprobante_web/947001 12                                                                                                    |

con Ignacio Soto (<u>isoto@fisa.cl</u>)

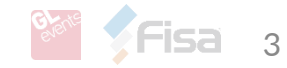

## 2. ¿Cómo ingresar?

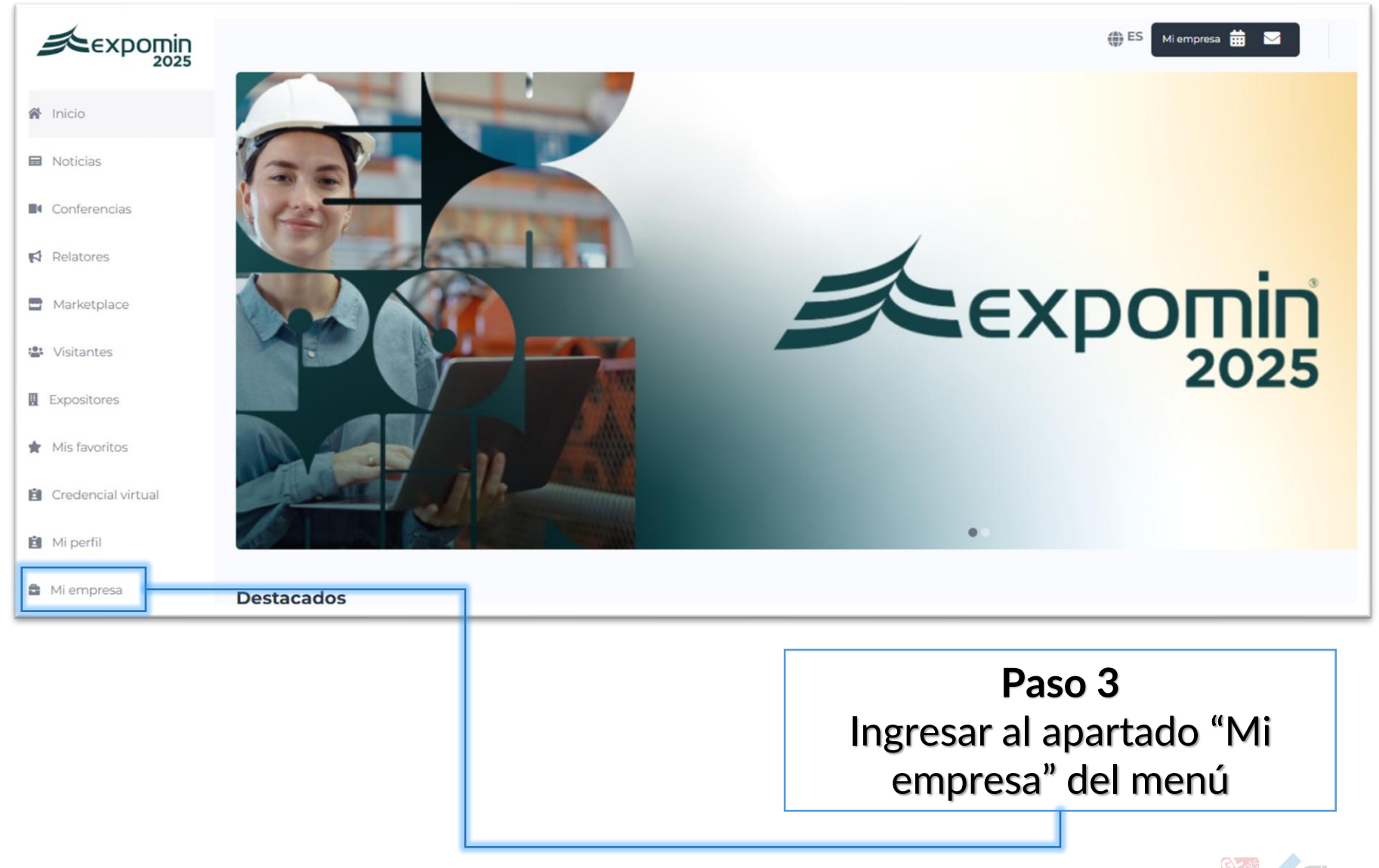

# 2. ¿Cómo ingresar?

|                    |                      | 🌐 ES Mi cuenta 🛗 💌 🌲 Ignacio Soto 🔕                                                                     |
|--------------------|----------------------|----------------------------------------------------------------------------------------------------|
| 🖀 Inicio           | Unirme a una empresa |                                                                                                    |
| Noticias           | Código de empresa    |                                                                                                    |
| Conferencias       | *****                |                                                                                                    |
| Relatores          | Unirme               |                                                                                                    |
| Marketplace        |                      |                                                                                                    |
| 😩 Visitantes       |                      |                                                                                                    |
| Expositores        |                      |                                                                                                    |
| 🖌 Mis favoritos    |                      |                                                                                                    |
| Credencial virtual |                      |                                                                                                    |
| Mi perfil          |                      |                                                                                                    |
| 🖆 Mi empresa       |                      |                                                                                                    |
|                    |                      |                                                                                                    |
|                    |                      |                                                                                                    |
|                    |                      | En caso de no estar asociado a una<br>empresa, debes ingresar el código<br>enviado por la organización. |
|                    |                      |                                                                                                    |

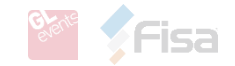

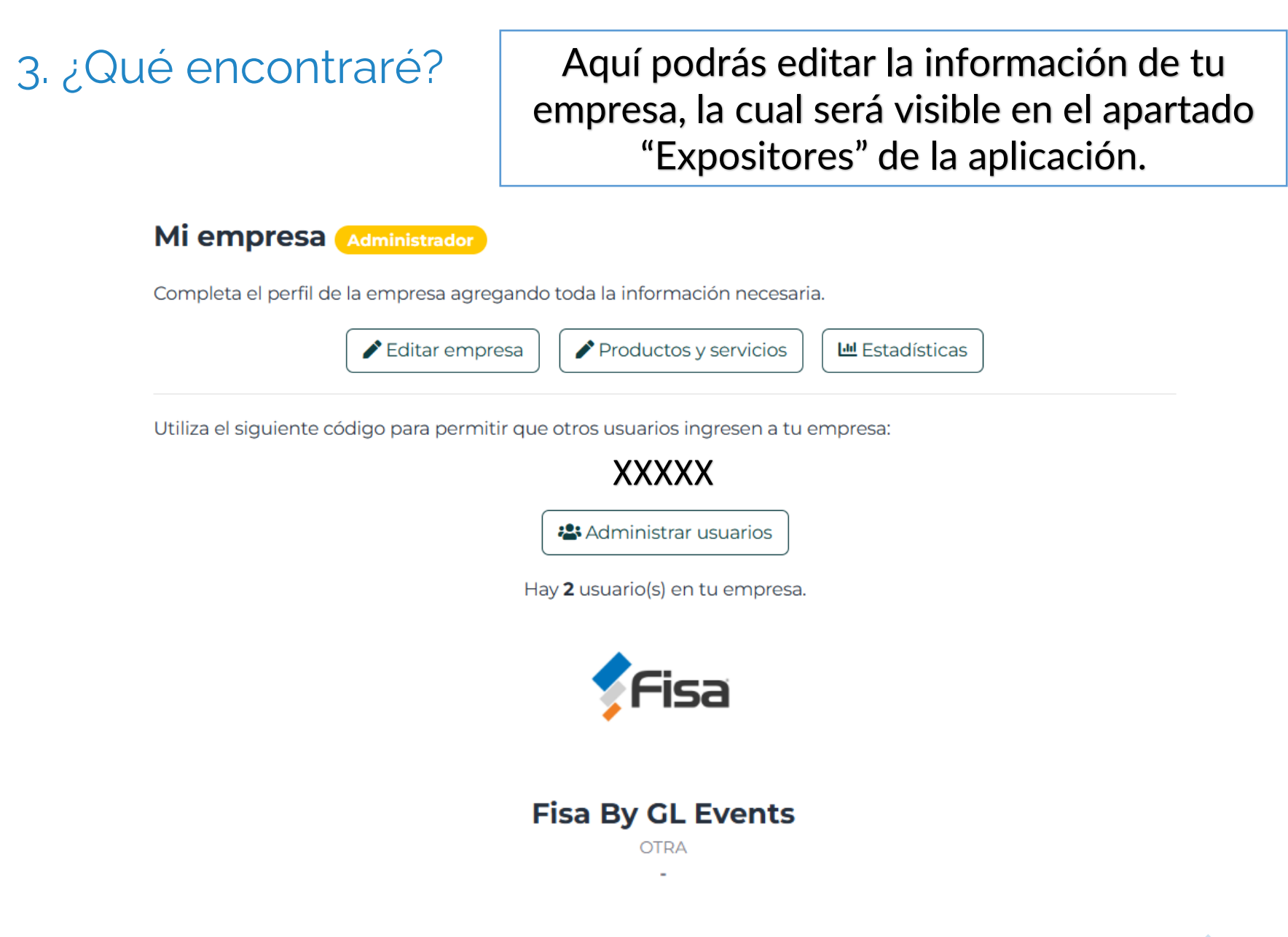

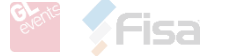

# 4. Completar información

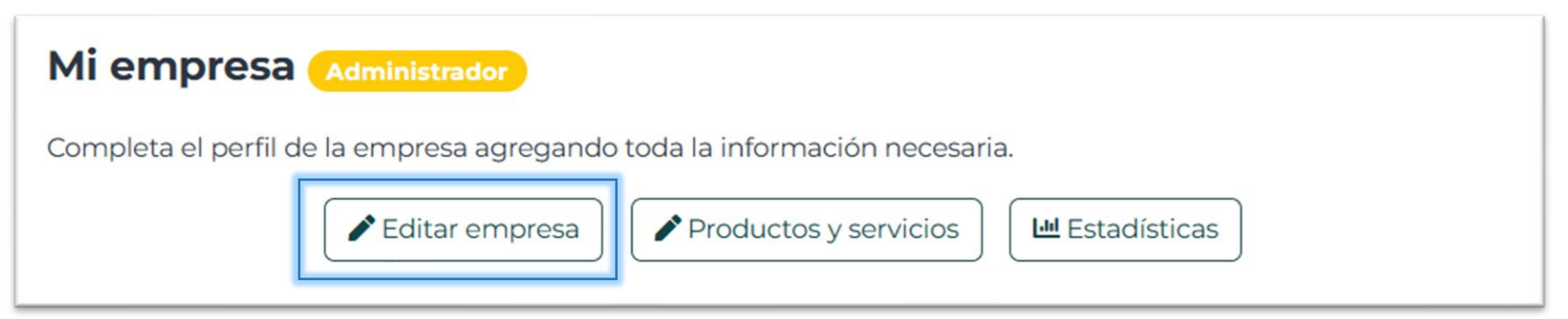

#### La información por completar es la siguiente

- Nombre
- Descripción de la empresa
- Industria
- Stand
- Dirección
- Tags / Etiquetas\*
- Datos del contacto
- Gráficas (Logo de su empresa)
- Redes sociales

\*Importante: Tags / Etiquetas son palabras clave asociadas a empresas o proyectos específicos de la plataforma para facilitar su búsqueda. Ejemplos: Minería, Construcción, venta, iluminación, control, etc.

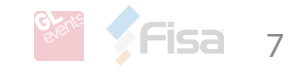

## 4. Completar información

#### Mi empresa Administrador

Completa el perfil de la empresa agregando toda la información necesaria.

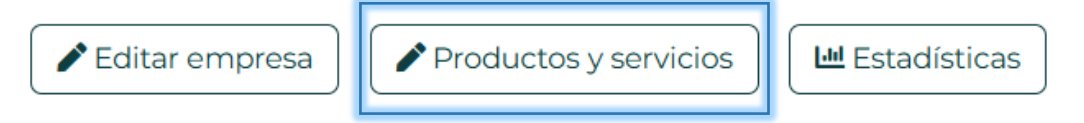

#### La información por completar es la siguiente

- Nombre
- Descripción del producto o servicio
- Categoría
- \*Tags
- Imagen del producto
- Archivos multimedia

**Importante:** \*Tags / Etiquetas son palabras clave asociadas a empresas o proyectos específicos de la plataforma para facilitar su búsqueda. Ejemplos: Minería, Construcción, venta, iluminación, control, etc.

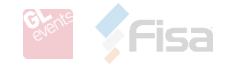

## 4. Completar información

#### Mi empresa Administrador

Completa el perfil de la empresa agregando toda la información necesaria.

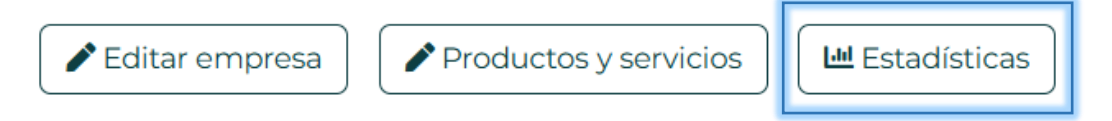

En esta sección podrás descargar las bases de datos con los visitantes de su empresa:

- Perfil empresa-visualizaciones
- Perfil empresa-usuarios únicos
- Perfil empresa-favoritos
- Productos-visualizaciones
- Productos-favoritos

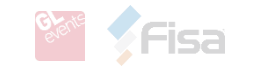